**eBytes** Your Newsletter from eLearning Services

## Get a Spring on Summer and Fall Courses

Upcoming summer and fall course shells are now available in Canvas.

As spring semester is halfway over, now is a perfect time to get a jump start on preparing for your upcoming summer and fall courses. If you need assistance importing content from courses you taught previously, please refer to the tutorial below or reach out to your Instructional Designer.

How to copy content from one Canvas class to another

If you are wanting another instructor's content, please email your Division Chair for permission and CC your Instructional Designer.

## Seasonal Breaks and eLearning Services

We are here all of Spring Break and summer to help with course copies, a fresh design facelift for your content, help transitioning from YouTube to Panopto, or any other Canvas course needs!

The best way to get help from your ID is to schedule an appointment! We can meet inoffice or via Teams for your convenience. Book back to back if you need more than 30 minutes.

Book with Angela- Professional Studies Book with Sara- Liberal Arts and Sciences Book with Carrie- Career & Technical

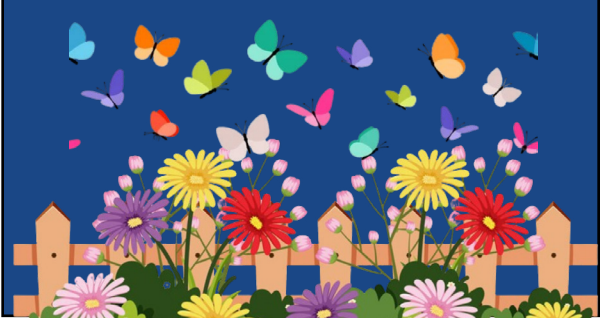

## No Foolin', Discussions are Back!

Instructure received feedback on their recent changes to Discussion Boards in Canvas Speedgrader and have stepped back some of their recent updates! When faculty grade student's discussion posts, whether you use Checkpoints or not, the grading interface, by default, has reverted back to what it used to be prior to the update.

| skpolnte)                                                                                                    | 1/3 15/20(75%) 1/3 ← S ✓ BarriAlian → | puirté                                                                                                    | 213 19/201509) 1/3 ← 💄 √ SmyAles + →                     |
|----------------------------------------------------------------------------------------------------|---------------------------------------|----------------------------------------------------------------------------------------------------|----------------------------------------------------------|
| The submissions for the assignment are posts in the assignment's discussion. You can<br>view the discussion posts for Barry Allen below, or you can weich to viewing the full<br>discussion center.                                                                                                    | Submitted: Jan 22 of 3.33pm           | The submissions for the assignment are peels in the assignment's discussion, "Buc can<br>view the discussion peels to them? Allow below, or you can sublish to viewing the M-B<br>discussion control.                                                                                                    | Subsetting to submission time                            |
| Into Decement have to Viet Work Constant. The Action of Constant Action of Constant Actio                                      | Assessment<br>Grade out of 20         | The functionance for the forward in the format of the format of the form | Ananowani<br>Rosiv to Tapic Status<br>Galenas et 20      |
|                                                                                                    | 15                                    |                                                                                                    | 10 None V<br>Required Region<br>features or th           |
| in California. Overall super-excited to be as creative as possible in<br>this course and looking torward to 'meeting' you all virtually through<br>these discussion posts.                                                                                                    | Assignment Comments                   | this course and looking toward to "meeting" you all virtually through these decumion poets.                                                                                                    | 0 Mosing V<br>Gravet Mat<br>Gatesure 30                  |
| Two Deceases that bas large Orespected<br>III Clark Scoreb Rev and Non-Instru House, tables that a different<br>III Clark Scoreb Rev and Non-Instru House, tables that a different<br>same for R-tables are younger invalid free chard per develoaming<br>encercially and get a more of them in an electronic hold is<br>encoded in a different score of the score in the score of the score of the<br>encoded in a different score of the score of the score of the score of the<br>encoded in a different score of the score of the score of the<br>encoded areas with the score of the score of the score of the<br>encoded areas with the score of the score of the score of the<br>encoded areas with the score of the score of the score of the score of the<br>encoded areas with the score of the score of the score of the score of the<br>encoded areas with the score of the score of the score of the score of the<br>encoded areas with the score of the score of the score of the score of the<br>encoded areas with the score of the score of the score of the score of the<br>encoded areas with the score of the score of the score of the score of the<br>encoded areas with the score of the score of the score of the score of the score of the<br>encoded areas with the score of the score of the score of the score of the score of the<br>encoded areas with the score of the score of the score of the score of the score of the<br>encoded areas with the score of the score of the score | hequin v   B T M A v   1              | to character has the Section Measurement of the Section Section Sectio | 30<br>Autproof Corrects<br>Frequency   B ⊥ [ J ⊥ △ ∨ ] ] |
| some fun kleast                                                                                                    |                                       |                                                                                                    | sector B 1 0 2 v 1                                       |

If you enjoyed the updated Speedgrader interface for Discussion Boards, click on the 'switch to viewing the full discussion context' link located at the top. After clicking on that link, the grading window will refresh and show the student's discussion posts and replies in context of the Discussion Board. To toggled from the 'Context View' to 'Individual Posts View,' click on the 'Switch to individual posts' link in the upper right corner next to the grading panel.

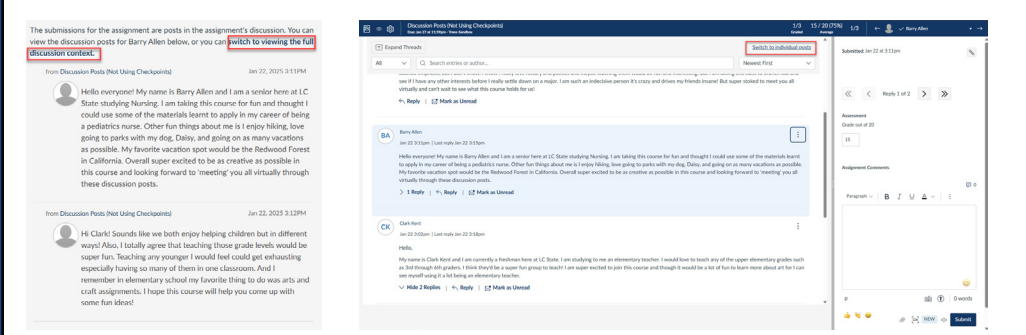

## Don't Joke Around, Migrate Classic Quizzes to New Quizzes

Get a head-start preparing your FA2025 courses as your course shells are now available in Canvas! As the Classic Quiz platform will no longer be available for the upcoming fall semester, so there is no time like the present to migrate your Classic Quiz content over into the New Quiz platform.

To help faculty navigate this transition, eLearning Services has created how-to tutorials on how to transfer content. View the resource links below.

- How to Migrate Classic Quizzes to New Quizzes (No Question Banks)
- How to Migrate Question Banks (Classic Quizzes) to Item Banks (New Quizzes)

For further help and assistance with the migrating from the Classic Quiz to New Quiz platform, please reach out to your Instructional Designer.